# Bejelentkezési eljárás a 2023/2024. tanév őszi félévében (2023. augusztus 28. hétfő 9<sup>00</sup> – 2023. szeptember 6. szerda 16<sup>00</sup>)

Felhívjuk hallgatóink figyelmét, hogy a hatályos Tanulmányi és Vizsgaszabályzat rendelkezése alapján a hallgatók csak abban az esetben folytathatnak tanulmányokat a 2023/2024. tanév őszi félévében, ha a bejelentkezési időszakban a Neptun rendszeren keresztül aktívként bejelentkeznek az adott képzésre.

#### Aktív bejelentkezés

A hallgató az őszi félévben akkor folytathat "aktív" státusszal tanulmányokat, ha

- a Neptun rendszerben a bejelentkezési időszak végéig benyújtja "aktív" bejelentkezési kérelmét,
- elbocsátási, megszüntetési ok nem állt be nála, vagy az alól méltányosságot kért és kapott,
- esetleges fizetési kötelezettségeinek (önköltség/költségtérítés, szolgáltatási díjak, stb.)
  2023. szeptember 28-ig eleget tesz, (ill. diákhitel 2. szerződésszámát beírja a Neptunba + a félévre kiírt tandíjához is hozzárendeli)
  A 2023/24/1, félévre tagozatot/szakot válták, ill. átvettek esetében a fizetési határidő.

A 2023/24/1. félévre tagozatot/szakot váltók-, ill. átvettek esetében a fizetési határidő-, ill. DH2 szerződésszám beírási határidő: **2023. szeptember 14.!!!** 

Fizetési kötelezettségeiket hallgatóink bankkártyával teljesíthetik a Neptun rendszeren keresztül. (A befizetésekkel kapcsolatos technikai információkat kérjük, tekintsék meg a Kar honlapján Hallgatóinknak / Pénzügyek, ösztöndíjak menüpontban.)

Felhívjuk önköltséges/költségtérítéses hallgatóink figyelmét, hogy amennyiben fizetési kötelezettségüknek 2023. szeptember 28-ig nem tesznek eleget (*ill. diákhitel 2. szerződésszámukat nem írják be a Neptunba* + a félévre kiírt tandíjukhoz nem rendelik hozzá; illetve 2023. október 5-ig (a Neptun rendszerben automatikusan kiírt) késedelmi díj megfizetése mellett sem fizetik be költségtérítésüket /önköltségüket, a Tanulmányi Osztály hivatalból törli felvett tárgyaikat és passzíválja félévüket. (Abban az esetben, ha a hallgatónak az előző két féléve is passzív volt, a TVSZ értelmében beáll az elbocsátás; új felvett hallgatók esetében pedig a hallgatói jogviszony nem jön létre.)

A hallgatók Neptun rendszeren történő beiratkoztatása után a tanulmányi előadók a következő ügyek intézésében fogadják a hallgatókat:

- adatmódosítás (személyes adatok változását hivatalos okirattal kell igazolni a tanulmányi előadónál),
- jogviszony igazolás kiadása,
- kreditigazolás/féléves igazolás kiadása
- diákigazolvány érvényesítő matrica kiadása,
- tárgyfelvételt igazoló, Neptunból kinyomtatott és aláírt lap hitelesítése,
- felvett tárgyak mellé a megfelelő szolgáltatási díj befizetése után újabb tárgy felvétele.

# Passzív bejelentkezés

Ha a hallgató a 2023/24/1-es félévben szüneteltetni kívánja tanulmányait, akkor a Neptun rendszerben "passzív" státuszra vonatkozó bejelentkezési kérelmet kell benyújtania.

/A hallgatói jogviszony szünetelésére az első félév teljesítését megelőzően csak különösen indokolt esetben, külön dékáni engedéllyel kerülhet sor (TVSZ 16. § (2) bek.)/

## Halasztott bejelentkezés

Amennyiben egy hallgató a bejelentkezési időszakban elmulasztja a bejelentkezést, de mégis aktív szeretne lenni a félévben, halasztott bejelentkezési kérelmet nyújthat be a Neptun rendszeren keresztül a TB-hez **2023. szeptember 17. vasárnap 23<sup>59</sup>-ig**. Pozitív elbírálás esetén a tanulmányi előadótól kérheti tárgyainak felvételét a halasztott tárgyfelvételi díjak befizetése után.

### A bejelentkezés lépései a Neptun rendszeren

1./ A Neptun rendszerbe belépve ellenőrizze, hogy a bal felső sarokban a megfelelő képzés van-e kiválasztva. Ha Önnek több képzése is van (vagy volt) az intézményen belül, akkor a bal felső sarokban lévő "Képzés" gombra kattintva válassza ki azt a képzést, amelyen bejelentkezni kíván.

2./ A felső menüsorból válassza ki az "Ügyintézés" menüpont "Beiratkozás/Bejelentkezés" almenüpontját. Ekkor megjelennek az adott képzéshez tartozó félévek.

3./ A 2023/24/1-es félév sorában kattintson a "Lehetőségek" linkre, majd válassza ki a "Bejelentkezés" menüpontot. Ekkor egy nyilatkozatot kér Öntől a rendszer arról, hogy aktív, vagy passzív félévre kíván-e bejelentkezni. Válassza ki a megfelelő rádiógombot, majd a "Nyilatkozom" gombra kattintva rögzítse bejelentkezési kérelmét. Ezt követően bejelentkezési státusza "Folyamatban" lesz mindaddig, amíg a tanulmányi előadója el nem fogadja, vagy el nem utasítja a bejelentkezési kérelmét.

Ha Ön módosítani szeretné folyamatban lévő bejelentkezési kérelmét (például "aktív" státuszra nyújtott be kérelmet, de mégis "passzív" kíván lenni), akkor ezt a bejelentkezési határidő végéig teheti meg az adott félév sorában lévő "Lehetőségek" menüpont alatt a "Státusz módosítása" opció kiválasztása után.

Budapest, 2023. július

HTK Tanulmányi Osztály